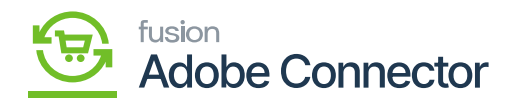

## Mapping Category Schema

Category mapping involves the information located in the eCommerce tab of Acumatica that renders with the utilization of an eCommerce connector. To begin, navigate to the Magento Connector workspace in Acumatica and select Categories under the Schema Management section.

- 1. Click Refresh Schema.
  - a. The attributes will refresh successfully with a green checkmark.
- 1. Toggle on the Active box next to the attribute that must be mapped.
- 2. Click on Save.

Next, navigate to the Kensium A-M Connector workspace in Magento and click Category in the Mapping section.

Steps to follow:

- 1. Select a Store View.
- 2. Click Update Schema.
- 3. Click Map Category Attributes.
- 4. Select a Magento Category Attribute.
- 5. Select an Acumatica Category Attribute.
- 6. Click on Save.

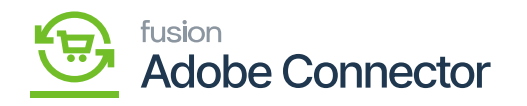

| Δ                        | Kensium A-M Connecto                            | View Details System Messages: 1 👻          |                       |                            |                                                     |  |
|--------------------------|-------------------------------------------------|--------------------------------------------|-----------------------|----------------------------|-----------------------------------------------------|--|
| DASHBOARD                | Configuration                                   |                                            | Sync Failure Handling |                            | Q 💋 🛓                                               |  |
| \$<br>SALES              | Acumatica Endpoint URLs                         | Category                                   | Orders                | About                      | Idate Schema Map Tax Category                       |  |
| ŵ                        | Basic Configuration                             | Customer                                   | Returns               | Documentation <sup>a</sup> |                                                     |  |
| CATALOG                  | Sync Configuration                              | Customer Group                             |                       | Support                    |                                                     |  |
| KENSIUM A-M<br>CONNECTOR | Export Setup                                    | Order Status                               |                       |                            |                                                     |  |
| ŧ                        | Import Setup                                    | Payment Method                             | Queue Status          |                            | s 💿 Default View 🔹 🏠 Columns 👻                      |  |
| CUSTOMERS                | Sync Rules                                      | Product                                    | Consumer Management   |                            | per page < 1 of 1 >                                 |  |
| MARKETING                |                                                 | Tax Category                               |                       |                            | Store View                                          |  |
|                          |                                                 | Shipping Method (A>M)                      | Logs                  |                            | All Store Views                                     |  |
| ıl.                      |                                                 | Shipping Method (M>A)<br>Stores - Branches | Admin Logs            |                            | All Store Views                                     |  |
| REPORTS                  |                                                 |                                            |                       |                            | All Store Views                                     |  |
| STORES                   |                                                 |                                            | Buik Action Logs      |                            |                                                     |  |
| \$                       |                                                 |                                            | Connector Sync Logs   |                            |                                                     |  |
|                          |                                                 |                                            |                       |                            | Adobe Commerce ver. 2.4.4                           |  |
| •                        | 144beta4 kernilanse norana som fadmin. Roppadas | una ticalega la de clara                   |                       |                            | Privacy Policy   Account Activity   Report an Issue |  |

Category Attribute Mapping option on Kensium A-M Connector

By clicking on this you will be redirected to the following screen.

|             | ✓ Task " | Rule processing: 2,3": 1 item(s) have been succes | sfully updated. |                              | View Detail     | View Details System Messages: 1 👻 |  |
|-------------|----------|---------------------------------------------------|-----------------|------------------------------|-----------------|-----------------------------------|--|
|             | Categ    | Category Attribute Mapping                        | >               | × 🕫 1                        |                 |                                   |  |
| ¢           |          | Magento Category Attribute                        |                 | Acumatica Category Attribute | Use In          |                                   |  |
| کې<br>SALES | Scope:   | Please select                                     | \$              | Please select                | ₽lease Select ▼ | egory Attributes                  |  |
| CATALOG     |          | ADD                                               |                 |                              |                 |                                   |  |
| <b>60</b>   | 🚺 lt's   |                                                   |                 |                              |                 |                                   |  |
| CONNECTOR   |          |                                                   |                 |                              | Save            | ✓ Columns ✓                       |  |

Category attribute mapping

After selecting the values category attribute will be mapped.